# Funcesp fácil

## Como acessar SEU informe de rendimentos

COM O INFORME DE RENDIMENTOS VOCÊ TERÁ O CÓDIGO DE PRESTAÇÃO DE SERVIÇOS, DETALHAMENTO DA ARRECADAÇÃO DA RECEITA FEDERAL E REMUNERAÇÃO

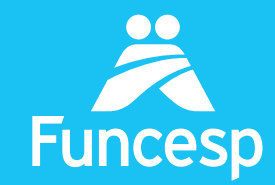

Presente no futuro de nossos participantes

### Como acessar seu informe de rendimentos

A ÁREA LOGADA DO PORTAL DA FUNCESP TRAZ UMA SÉRIE DE SERVIÇOS. SIGA OS PASSOS ABAIXO:

ACESSE SUA CONTA EM QUATRO PASSOS:

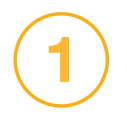

Acesse o portal pelo endereço **www.funcesp.com.br;** 

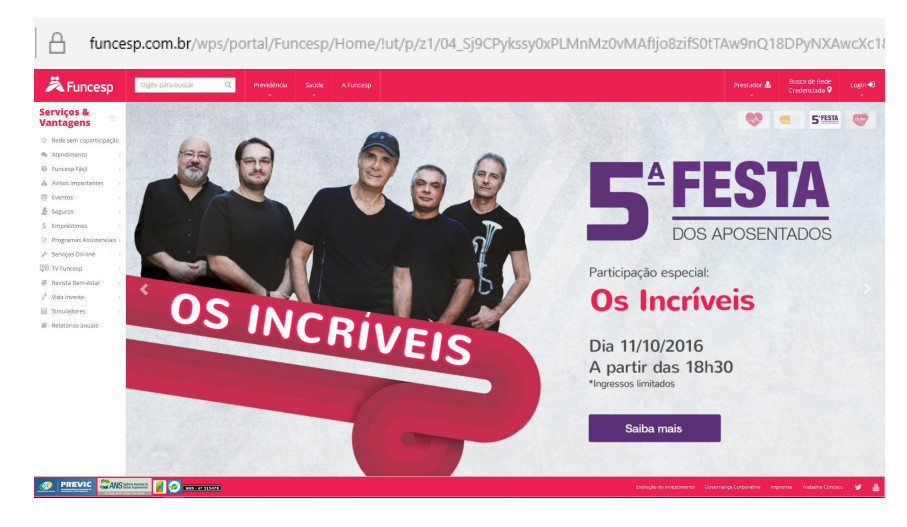

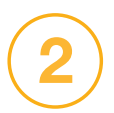

Clique em **Prestador** no canto superior direito da página inicial do portal;

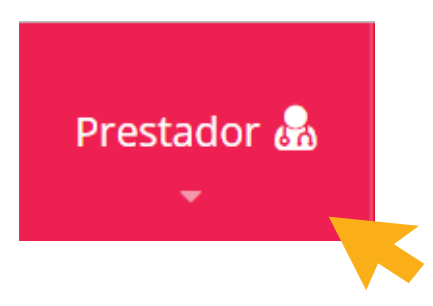

#### Clique em **Acessar** na sessão de "Login para Serviços On-line";

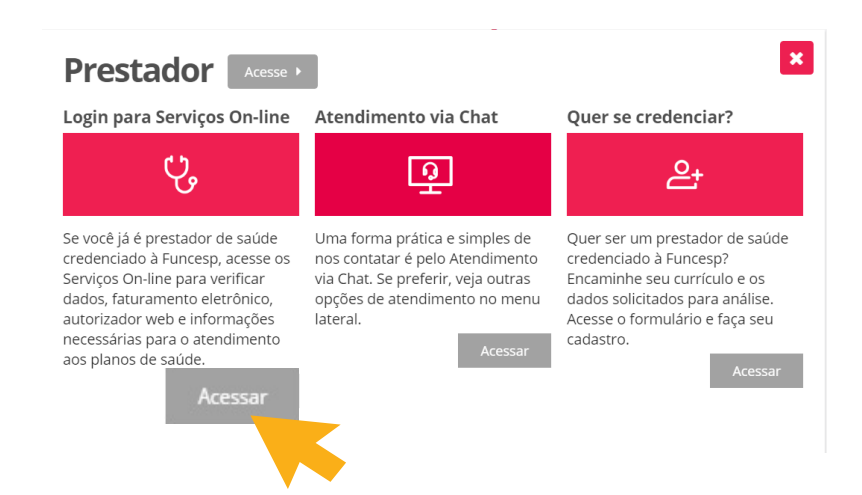

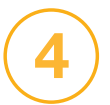

No campo Identificação insira o número do seu contrato e posteriormente a sua senha.

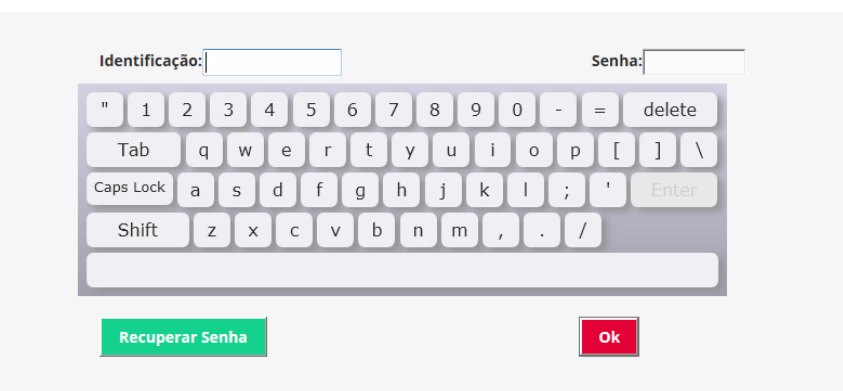

ATENÇÃO A senha deve ser digitada pelo teclado virtual.

Caso você **não possua** ou não se lembre da senha, clique em "Recuperar senha" para obter uma senha provisória a ser enviada ao seu e-mail cadastrado.

Se não tiver um e-mail cadastrado, entre em contato com o atendimento **via chat**, disponível no portal da Funcesp.

#### COMO ENCONTRAR SEU INFORME DE RENDIMENTOS

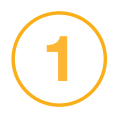

Uma vez logado, você terá acesso aos **Serviços On-line;** 

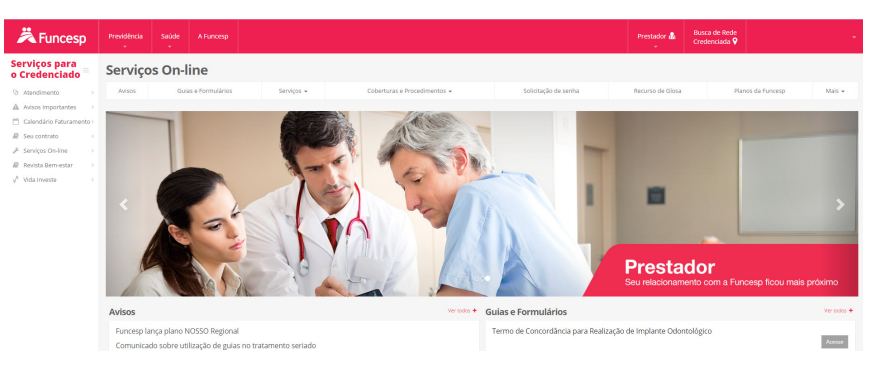

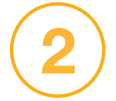

Selecione o menu "Serviços" e clique na aba Informe de Rendimentos;

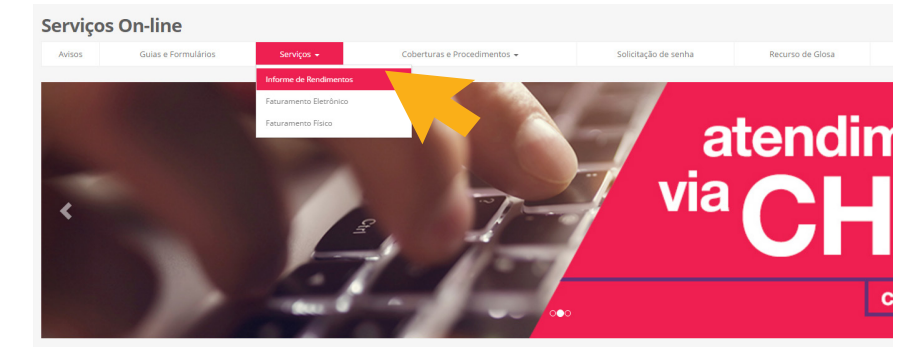

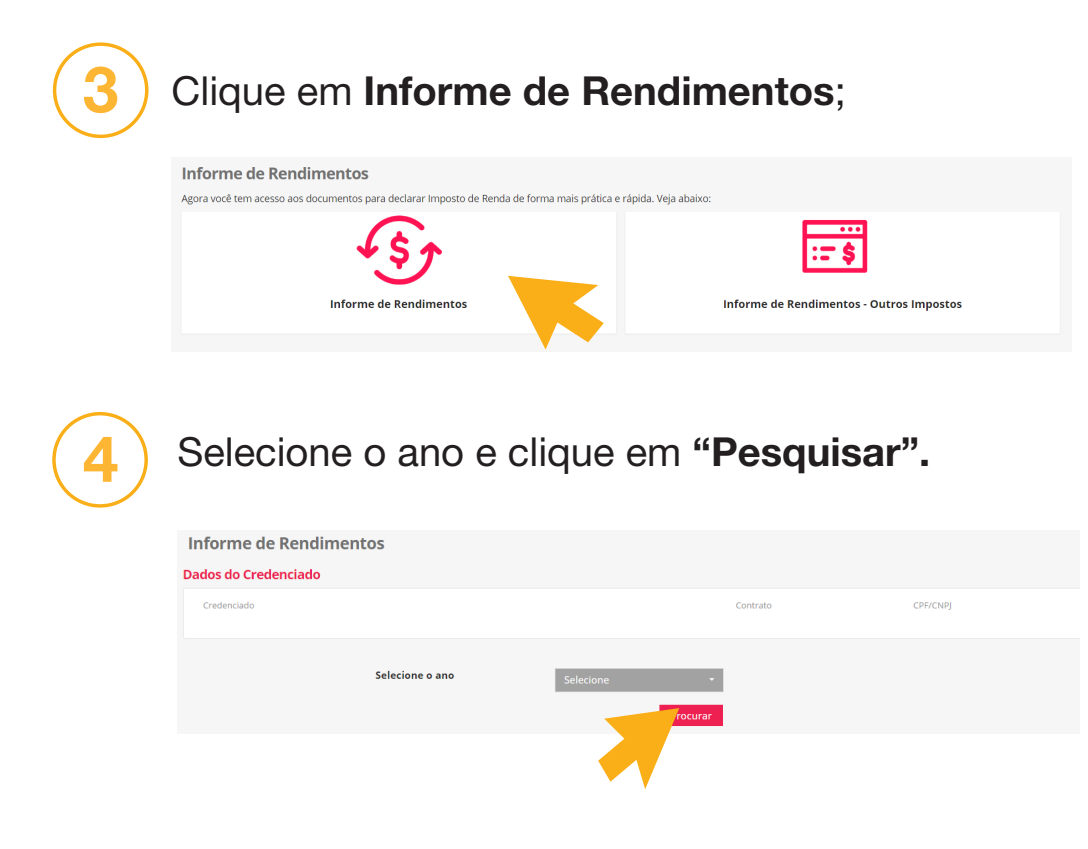

Pronto! Agora você tem acesso a seus informes.